## Making Magnificently Good Graphs: SAS

### BERDC Special Topics Talk 3, Part 3

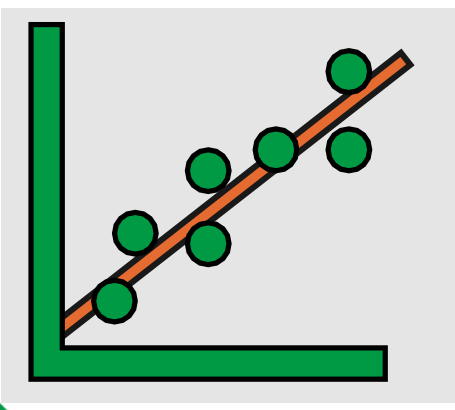

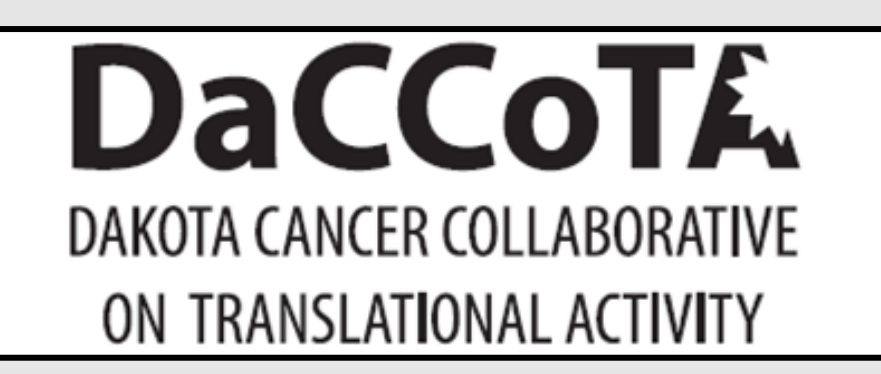

Dr. Mark Williamson

NORTH DAKOTA

Biostatistics, Epidemiology, and Research Design Core

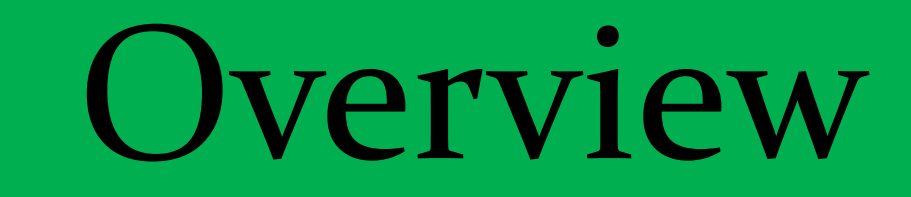

- We'll cover how to make great looking graphs in SAS
- We'll start by creating basic graphs, then explore how to upgrade by modifying various elements
- Take the pre-test here
- Get the SAS-code here
- Get the SAS dataset here
- Get the PDF version here

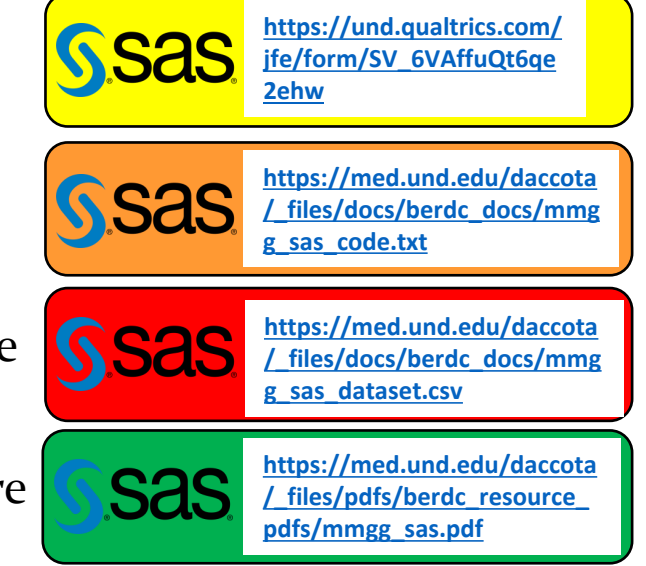

• Stay tuned for a neat treat at the end

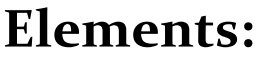

- I. <mark>Labels</mark>
- II. Axes
- III. Colors and Shapes
- IV. Dots, Lines, and Text
- V. Other

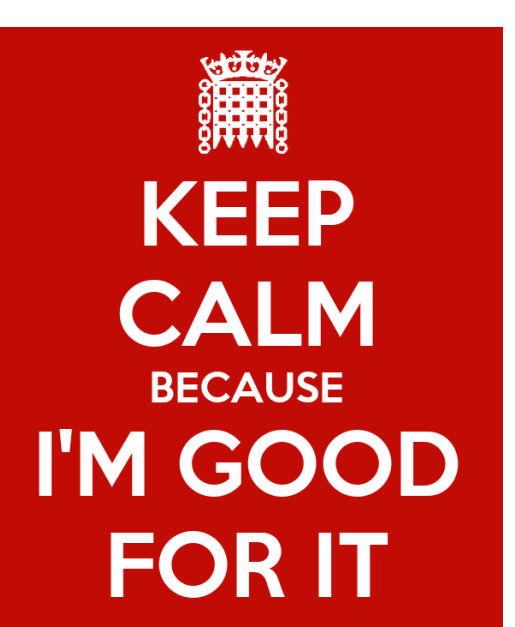

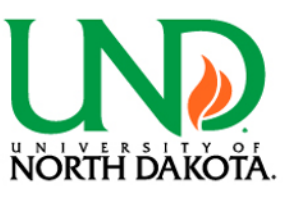

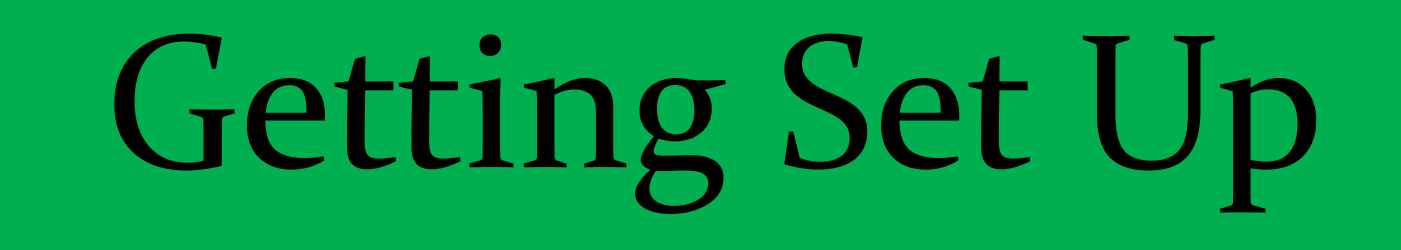

### SAS Studio

• Can get set up below:

https://www.sas.com/en\_us/software/on-demand-foracademics.htmlFeatures

- Pros:
  - Free
  - Great support
  - Sign in from any computer
- Cons:
  - Not all SAS functionality available in Studio
  - Upload limits
  - Unsaved work loss

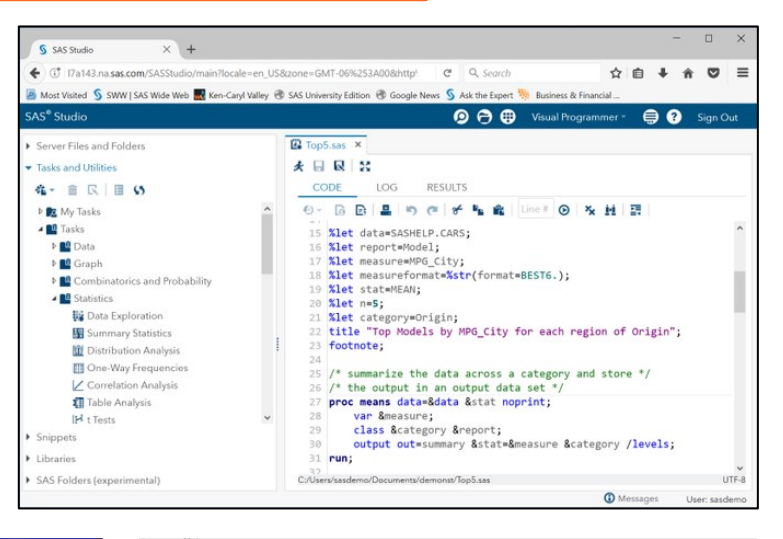

NORTH DAKOTA

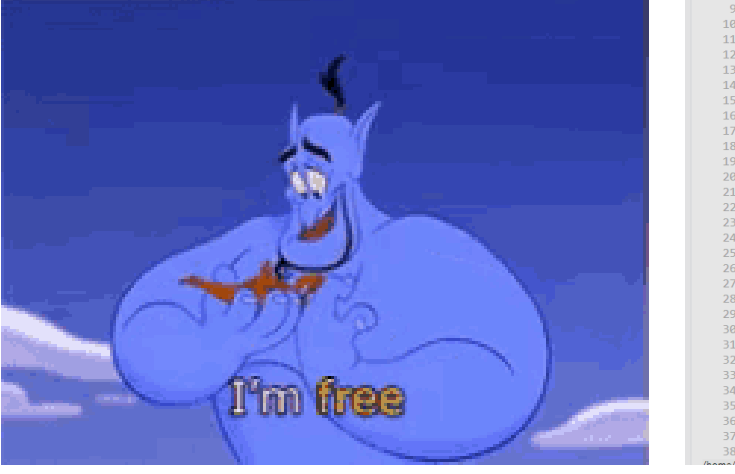

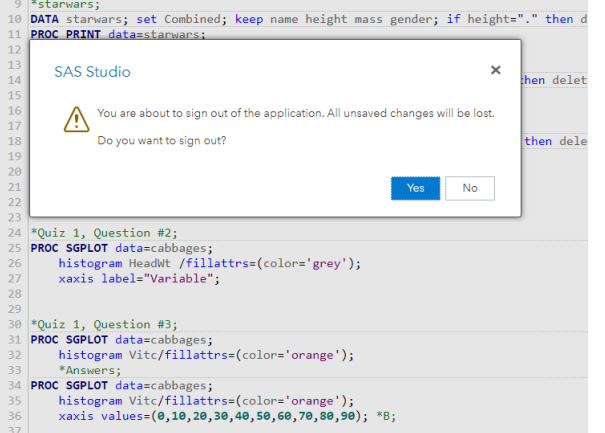

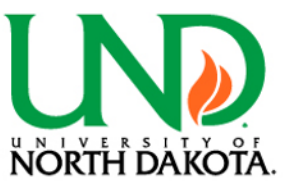

# Histograms

### I. Simple histogram

PROC SGPLOT data=Nile; histogram Nile;

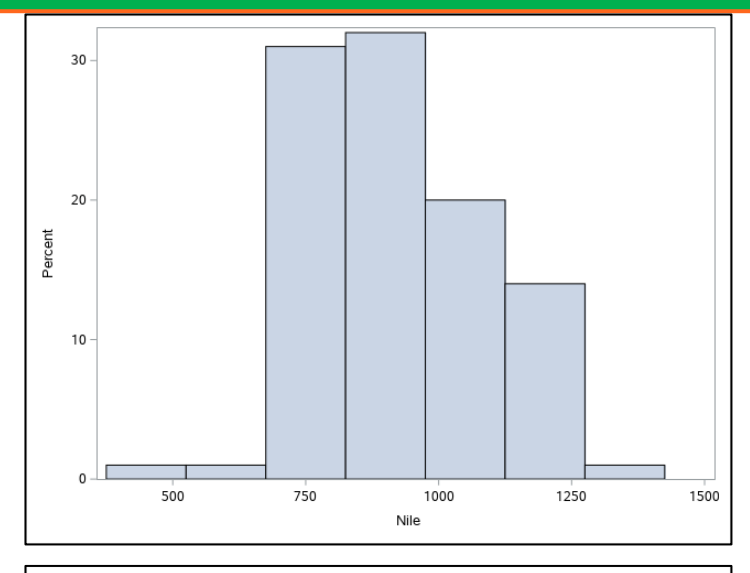

### II. Two-way histogram

PROC SGPLOT data=starwars;

histogram height/ group=gender transparency=0.5;

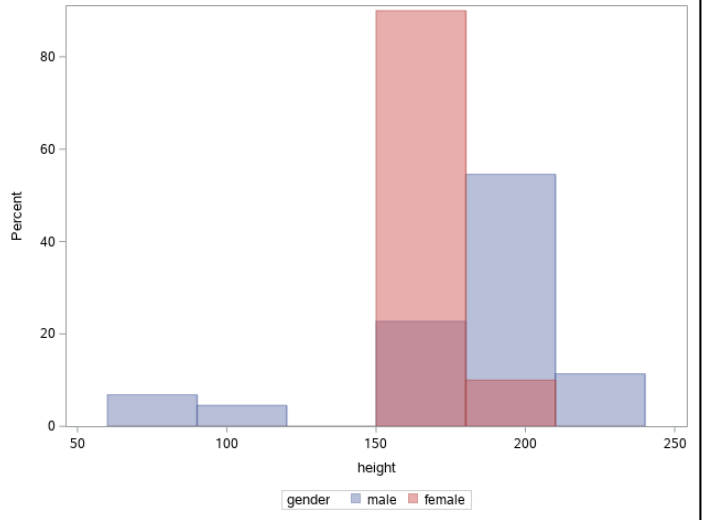

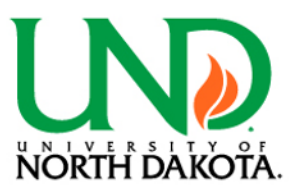

# Histograms cont.

### I. Simple histogram upgraded

PROC SGPLOT data=Nile;

histogram Nile/ <mark>fillattrs=(color="blue")</mark> nbins=6; xaxis values=(0,250,500,750,1000,1250,1500) label="Nile River flow rate";

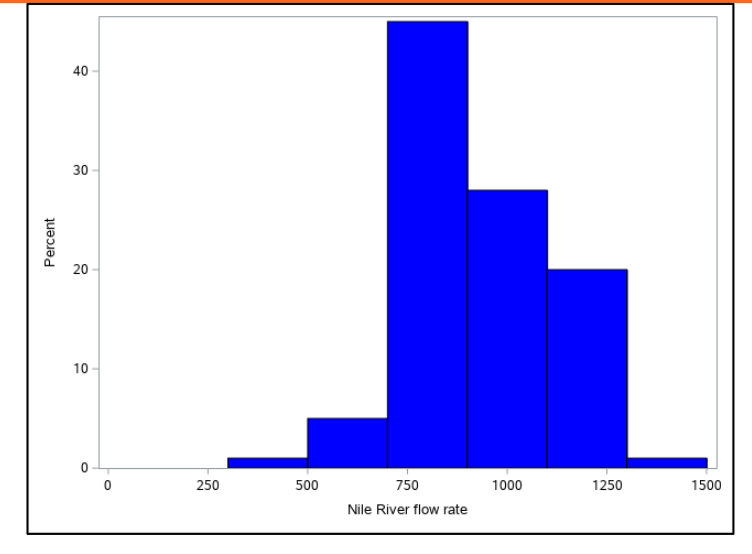

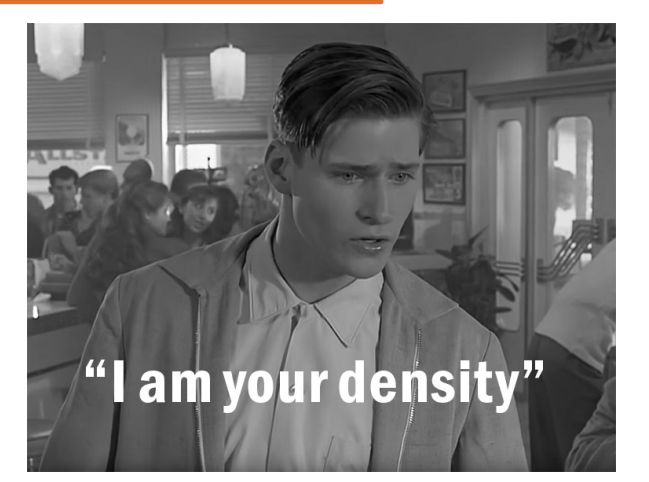

### II. Two-way histogram upgraded

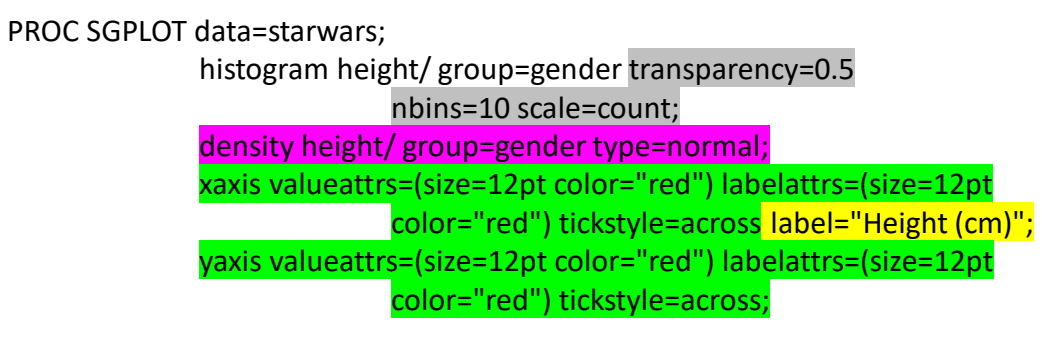

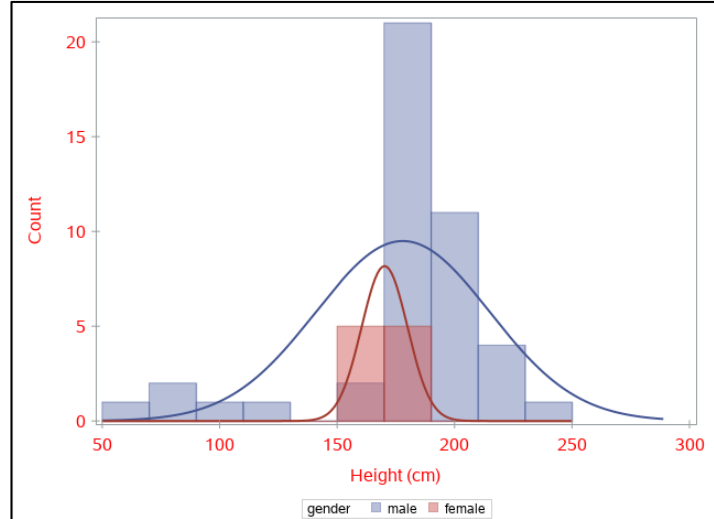

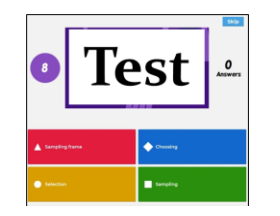

https://create.kahoot.it/share/mmgg-in-sas-quick-test-1/cb125dae-c9f2-49dd-92b5-c0400a12ce2d

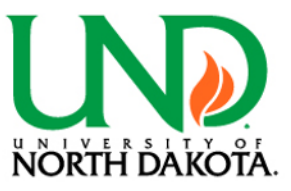

# Boxplots

### I. Simple boxplot

PROC SGPLOT data=chickwts; vbox weight2 /category=feed;

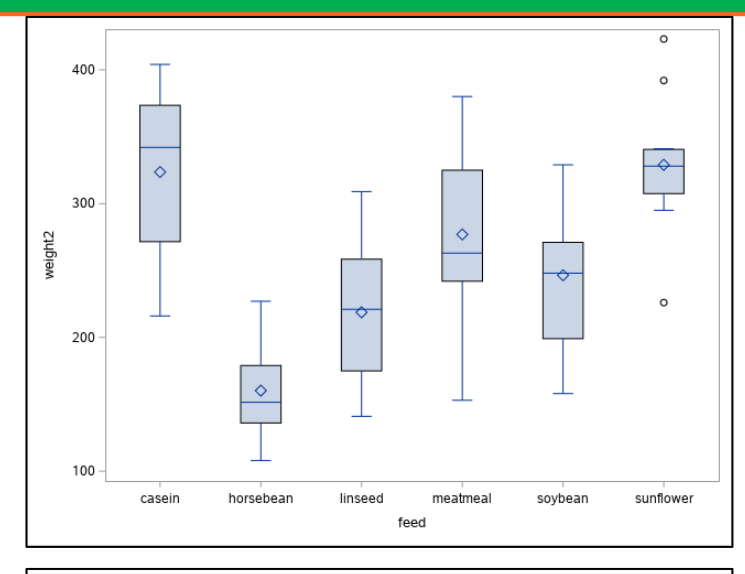

### II. Two-way boxplot

PROC SGPLOT data=cabbages; vbox VitC /category=Date group=Cult;

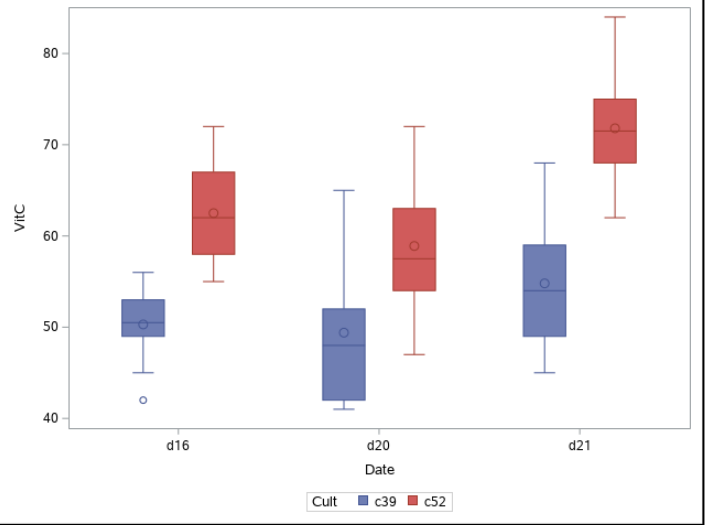

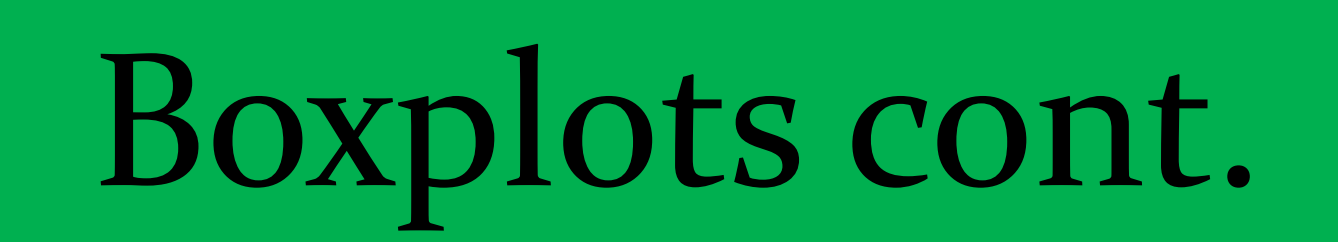

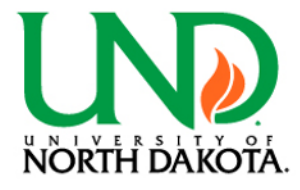

### I. Simple boxplot upgraded

DATA chickwtsAttrMap;

length id \$5 value \$10 FillColor \$10; input id value FillColor; datalines;

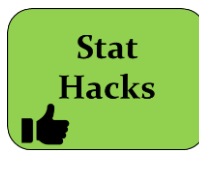

chkID casein Orange chkID horsebean Brown chkID linseed Green chkID meatmeal Grey chkID soybean White chkID sunflower Yellow

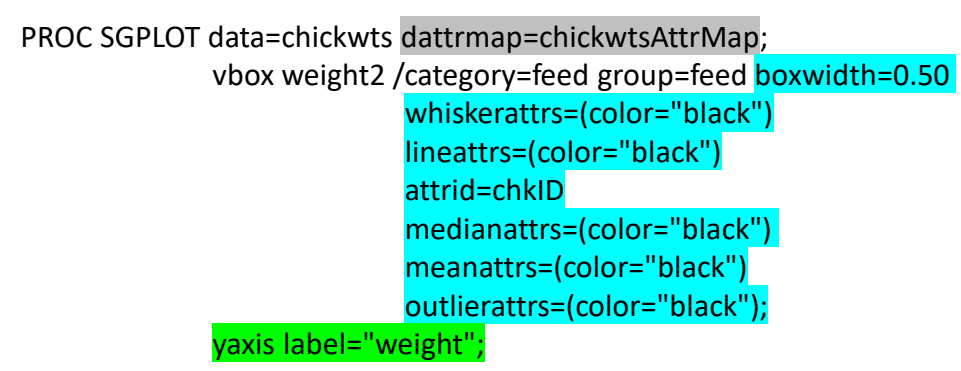

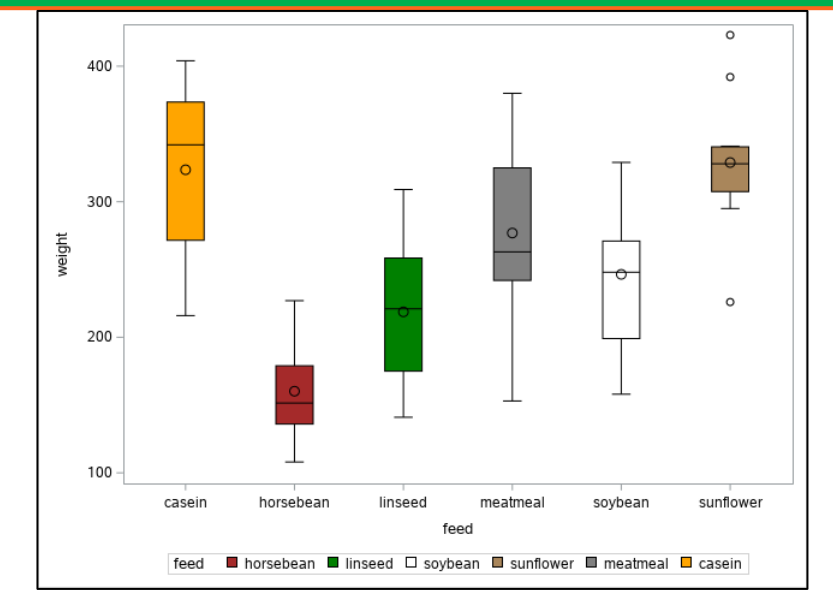

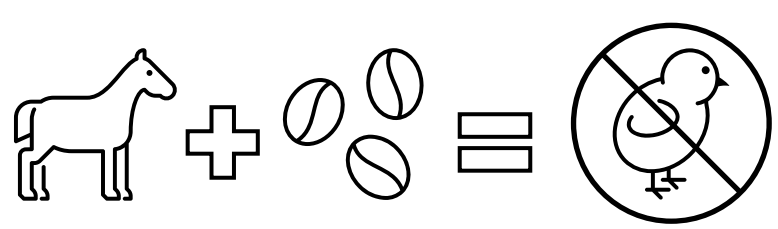

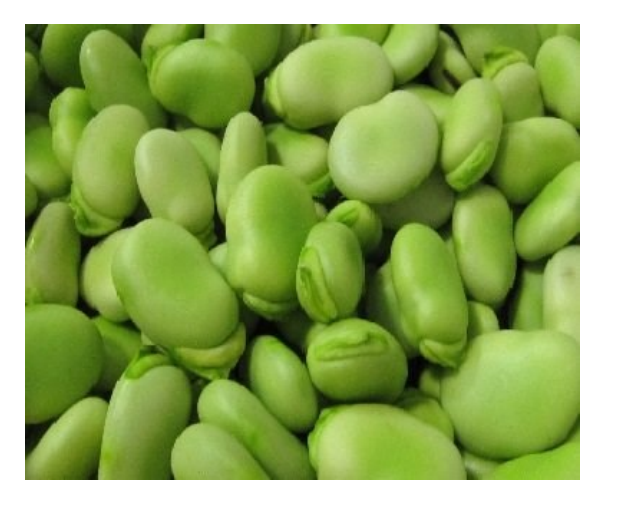

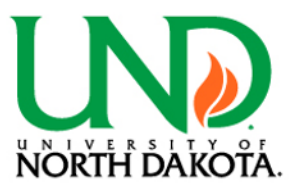

# Boxplots cont. 2

### II. Two-way boxplot upgraded

DATA cabbagesAttrMap;

length id \$5 value \$3 FillColor \$10 LineColor \$10 MarkerColor \$10 MarkerSymbol \$15 MarkerSize 3; input id value FillColor LineColor MarkerColor MarkerSymbol MarkerSize;

datalines;

cabID c39 Green Black BILG CircleFilled 6 cabID c52 Purple Black VLIP CircleFilled 6

DATA cabbages; set cabbages;

if Date="d16" then do Date2="Day 16"; end; else if Date="d20" then do Date2="Day 20"; end; else do Date2="Day 21"; end;

PROC SGPLOT data=cabbages dattrmap=cabbagesAttrMap;

vbox VitC /category=Date2 group=Cult attrid=cabID nomean; scatter y=VitC x=Date2/ group=Cult groupdisplay=cluster clusterwidth=0.70 attrid=cabID; yaxis label="Ascorbic acid content"; xaxis label="Date";

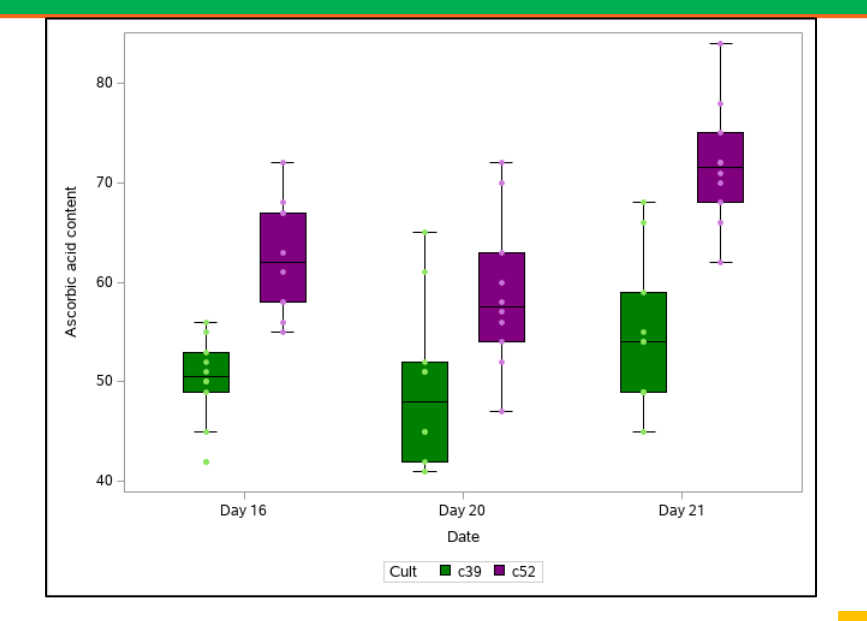

Exploration: try creating a two-way box plot of cabbage head weight (HeadWt) across Cultivar (Cult) and Date (Date)

> Pitfall Alerts

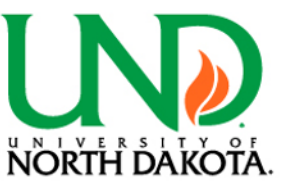

# Bar plots

### I. Simple bar plot

PROC GLIMMIX data=iris; class Species;

- model SepalLength=Species;
- Ismeans Species/ cl;

Two-way bar plot

class wool tension;

model breaks=wool\*tension:

Ismeans wool\*tension /cl;

ods output LSMeans=iris\_means;

PROC SGPLOT data=iris\_means;

vbarparm category=Species response=Estimate/ limitlower=Lower limitupper=Upper;

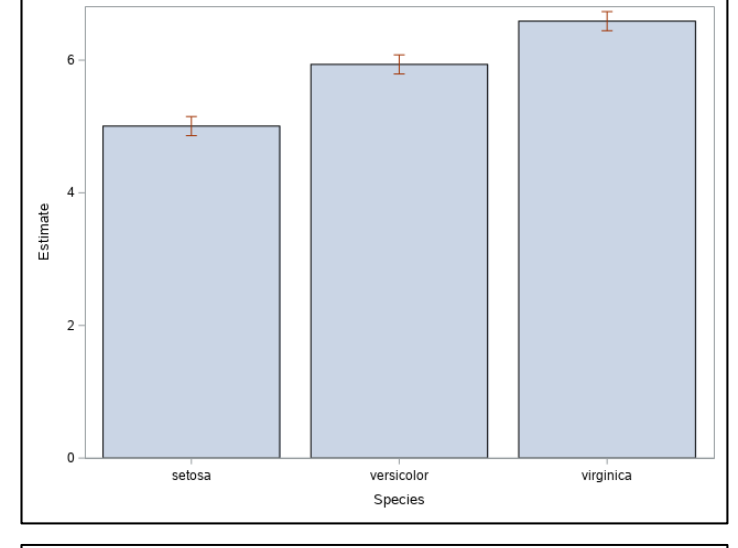

#### 

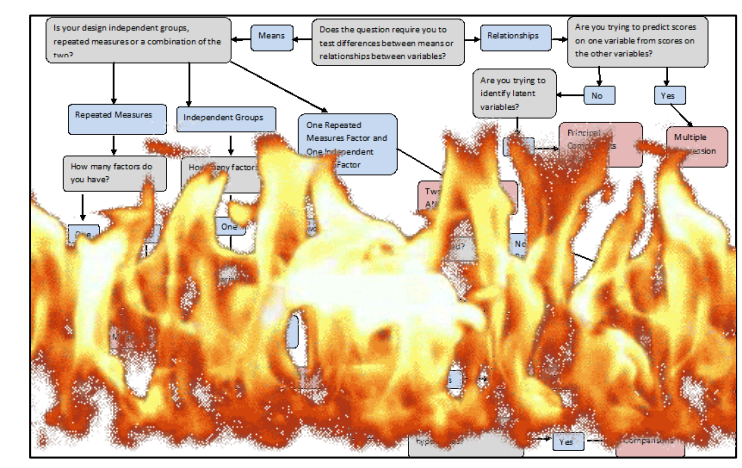

ods output LSMeans=wb\_means; PROC SGPLOT data=wb means;

PROC GLIMMIX data=warpbreaks;

II.

vbarparm category=wool response=Estimate/ group=tension groupdisplay=cluster limitlower=Lower limitupper=Upper;

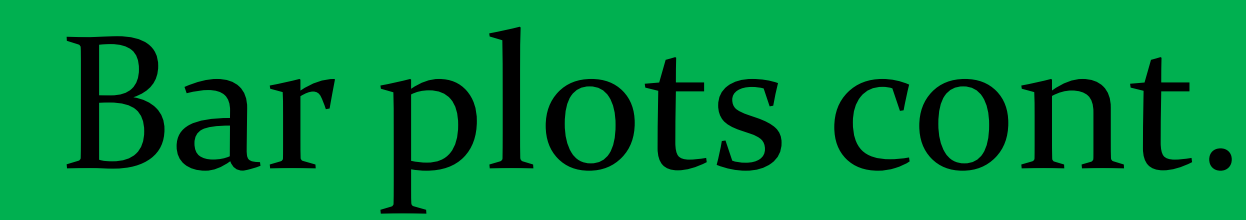

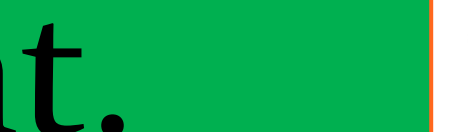

NORTH DAKOTA

### I. Simple bar plot upgraded

DATA irisAttrMap;

length id \$7 value \$12 FillColor \$10; input id value FillColor; datalines;

irisID setosa STPPK irisID versicolor PAPPK irisID virginica VIP

DATA iris\_means; set iris\_means; Estimate2 = Estimate + 1;

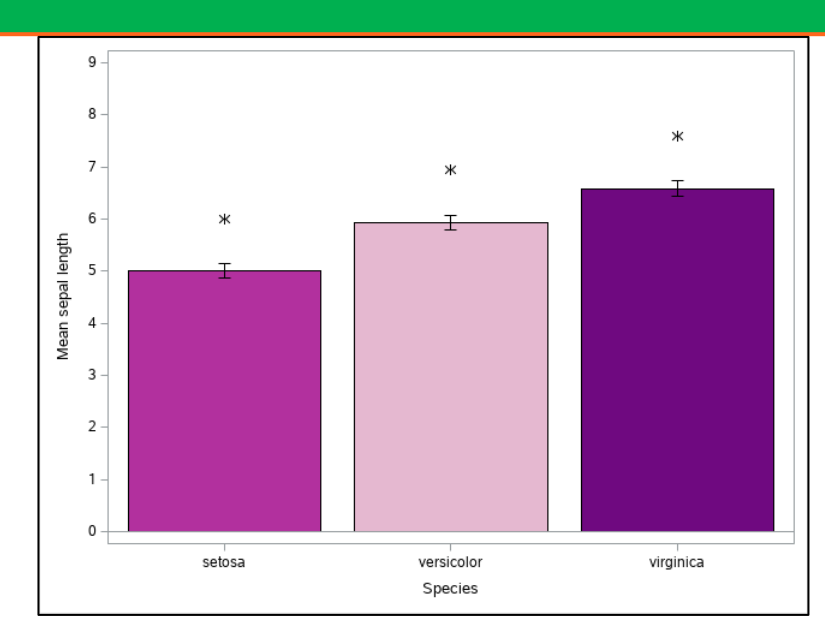

PROC SGPLOT data=iris\_means dattrmap=irisAttrMap noautolegend;

vbarparm category=Species response=Estimate/group=Species attrid=irisID; vbarparm category=Species response=Estimate/limitlower=Lower limitupper=Upper limitattrs=(color=black) nofill; yaxis label="Mean sepal length" values=(0,1,2,3,4,5,6,7,8,9); scatter y=Estimate2 x=Species/ markerattrs=(color=black size=10 symbol=Asterisk);

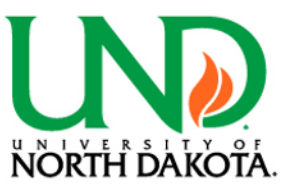

# Bar plots cont. 2

### II. Two-way bar plot upgraded

DATA wbAttrMap;

length id \$4 value \$1 FillColor \$10 LineColor \$10; input id value FillColor LineColor; datalines;

> wbID L Green Black wbID M Orange Black wbID H Red Black

DATA wb\_means; set wb\_means;

Stat Hacks if tension="L" then do tension2="1"; end; else if tension="M" then do tension2="2"; end; else do tension2="3"; end; if tension="L" and wool="A" then do text="A"; end; else do text="B"; end; Estimate2 = Estimate + 10;

Estimate2 =Estimate + 10;

PROC SORT data=wb\_means; by wool tension2;

PROC SGPLOT data=wb\_means dattrmap=wbAttrMap;

vbarparm category=wool response=Estimate/group=tension groupdisplay=cluster

limitlower=Lower limitupper=Upper

attrid=wbID limitattrs=(color=black);

text Y=Estimate2 x=wool text=text/ group=tension groupdisplay=cluster

textattrs=(size=18 color="black")

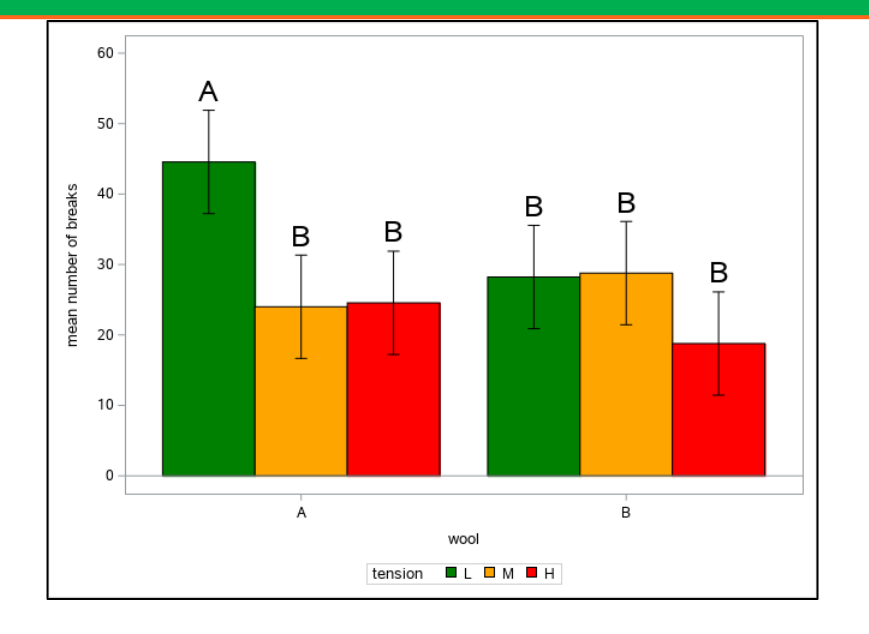

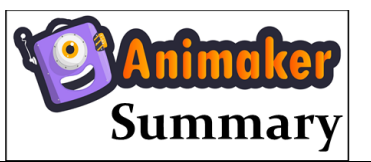

https://app.animaker.com/animo /DtTiTn1Eg5y30WQw/

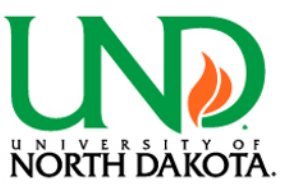

## Scatter plots

#### I. Simple scatter plot

PROC SGPLOT data=cars; scatter y=speed x=dist;

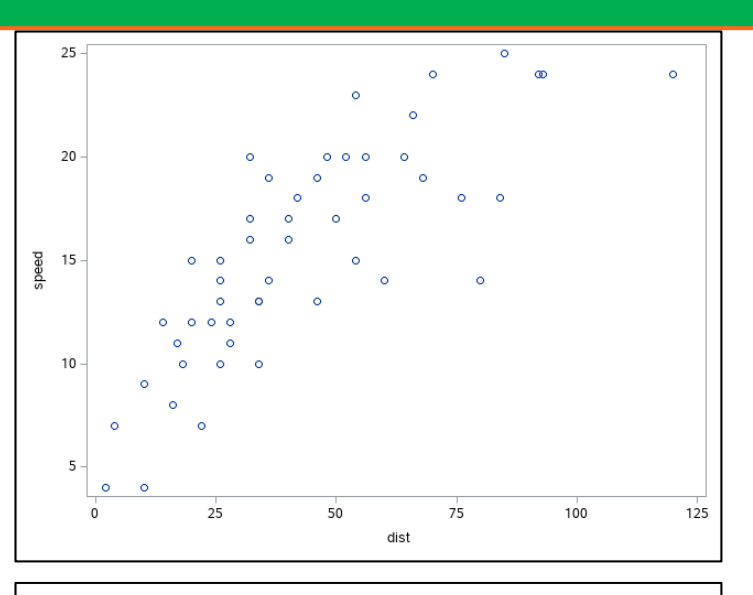

### II. Two-sample scatter plot

PROC SGPLOT data=crabs;

scatter y=CW x=CL / group=sex;

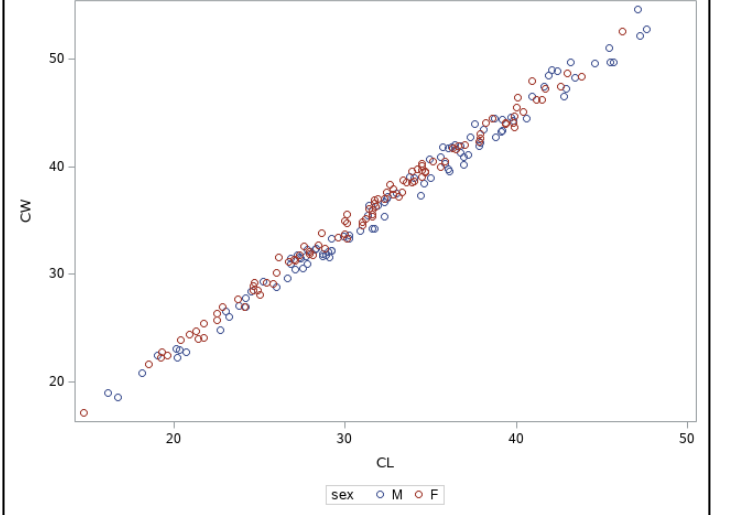

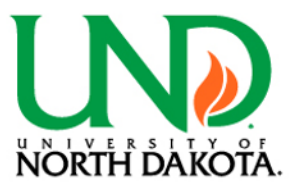

# Scatter plots cont. 2

### I. Simple scatter plot upgraded

PROC GLIMMIX data=cars;

- model speed=dist; output out=cars pred pred lcl ucl;
- PROC SORT data=cars\_pred; by dist;

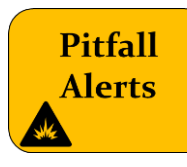

```
PROC SGPLOT data=cars_pred noautolegend;
band x=dist lower=lcl upper=ucl /transparency=0.50
fillattrs=(color='red');
scatter y=speed x=dist /
markerattrs=(symbol=circlefilled
color="black");
series y=Pred x=dist / lineattrs=(color="red");
xaxis label=" Stopping distance (ft)";
yaxis label=" Speed (mph)";
values=(0,5,10,15,20,25,30,35);
```

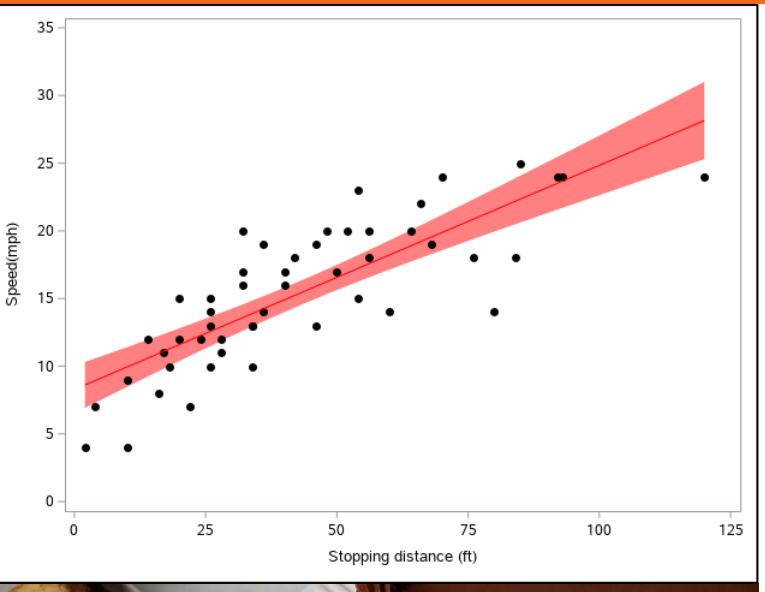

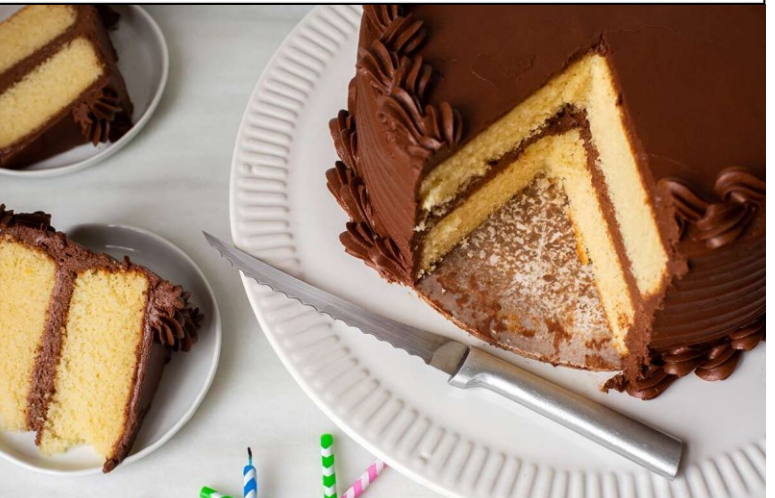

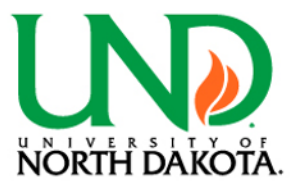

# Scatter plots cont.

### II. Two-sample scatter plot upgraded

PROC GLIMMIX data=crabs;

class sp sex;

model CW=CL|sp;

output out=crabs\_pred pred lcl ucl;

PROC SORT data=crabs\_pred; by CL sp;

DATA crabAttrMap;

length id \$6 value \$1 MarkerColor \$10 LineColor \$10 Bandcolor \$10;

input id value MarkerColor LineColor BandColor; datalines;

crabID B Blue Blue Blue crabID O Orange Orange Orange

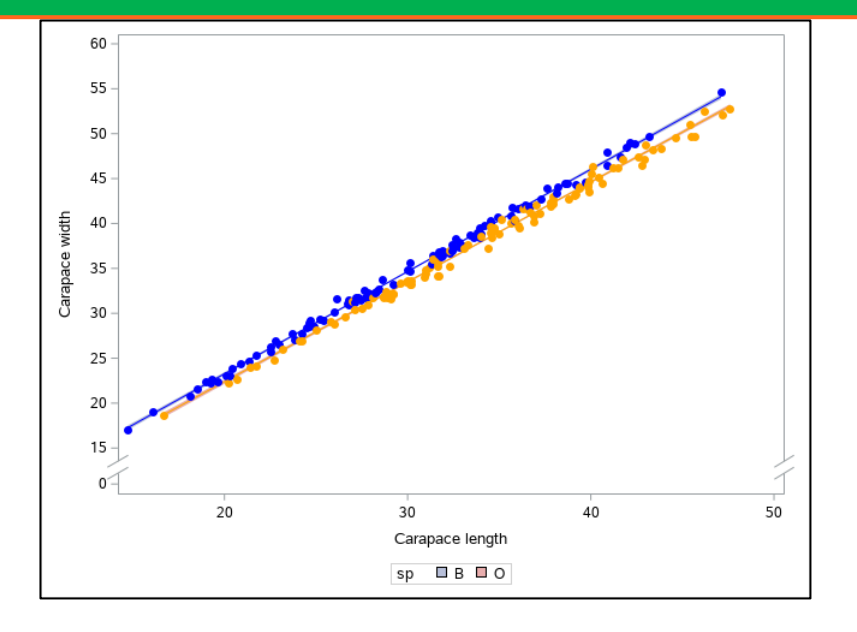

PROC SGPLOT data=crabs\_pred dattrmap=crabAttrMap;

band x=CL lower=lcl upper=ucl/group=sp transparency=0.50 attrid=crabID; series y=Pred x=CL/ group=sp attrid=crabID; scatter y=CW x=CL/ group=sp markerattrs=(symbol=circlefilled) attrid=crabID; xaxis label="Carapace length"; yaxis label="Carapace width" ranges=(0-1 14-60) values=(0,15,20,25,30,35,40,45,50,55,60); styleattrs axisbreak=slantedright;

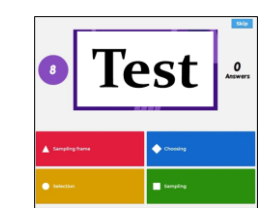

https://create.kahoot.it/share/mmgg-in-sas-quick-test-2/99ef94fd-e2e6-4e21-a8f3-79bc540929c2

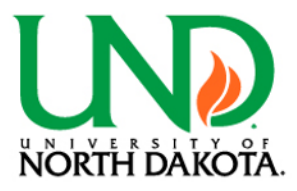

# Other plots

### I. Spaghetti plot

PROC SGPLOT data=sleep; series x=group y=extra / group=ID;

### II. Logistic regression plot

DATA midwest; set midwest;

log\_popdensity=log(popdensity);

PROC GLIMMIX data=midwest;

model inmetro(event="1")=log\_popdensity /dist=binary; output out=midwest\_pred pred(ilink) lcl(ilink) ucl(ilink); PROC SORT data=midwest\_pred; by log\_popdensity; PROC SGPLOT data=midwest\_pred;

> scatter y=inmetro x=log\_popdensity; series y=PredMu x=log\_popdensity;

### III. Bubble plot

PROC SGPLOT data=Cars93;

bubble x=EngineSize y=RPM size=Horsepower;

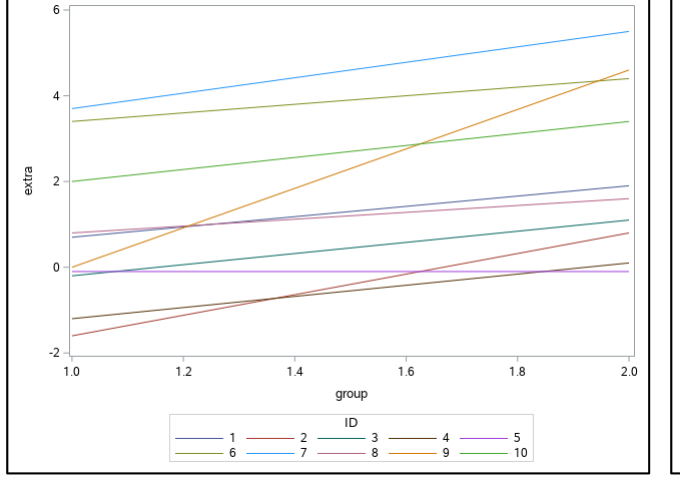

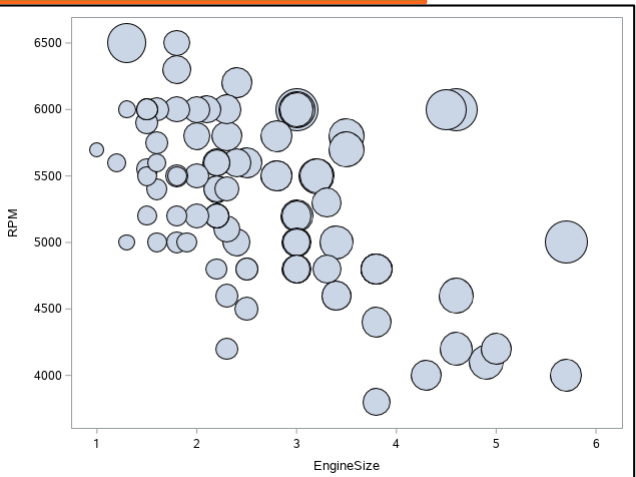

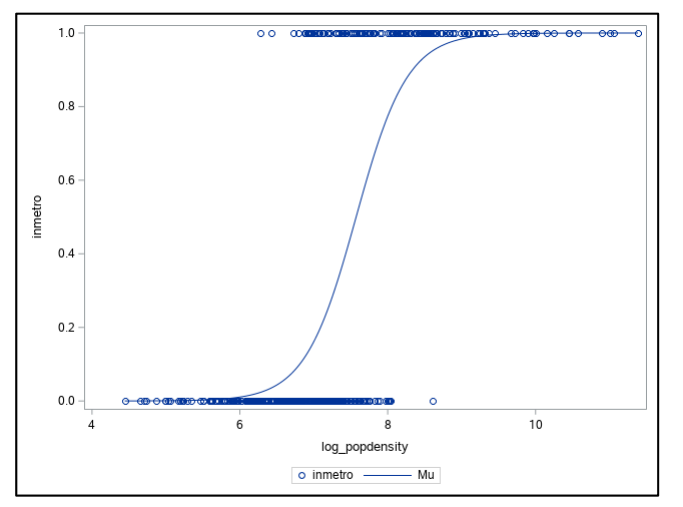

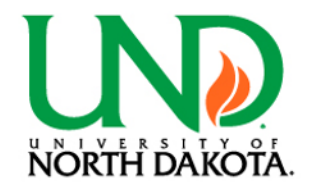

# Other plots cont.

### I. Spaghetti plot upgrade

DATA sleep; set sleep;

if group=1 then do group2="before"; end; else do group2="after"; end;

PROC SGPLOT data=sleep;

title "sleep study"; refline 0/ lineattrs=(thickness=2 color="black" pattern=ShortDash); series x=group2 y=extra / group=ID lineattrs=(thickness=2); yaxis label="Extra sleep (hours)"; xaxis label="Drug"; keylegend / location=outside position=right across=1;

### II. Logistic regression plot upgrade

PROC SGPLOT data=midwest\_pred noautolegend; band x=log\_popdensity lower=LCLMu upper=UCLMu / transparency=0.5 fillattrs=(color="grey"); scatter y=inmetro x=log\_popdensity / markerattrs=(size=6 color="black"); series y=PredMu x=log\_popdensity/ lineattrs=(color="red"); yaxis label="Probability of being in a metro area"; xaxis label="Log of population density" ranges=(0-0.1 3.9-12) values=(0,4,5,6,7,8,9,10,11,12); styleattrs axisbreak=slantedright;

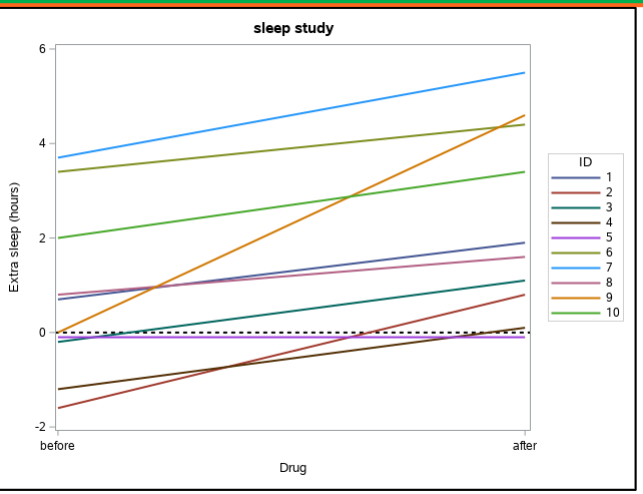

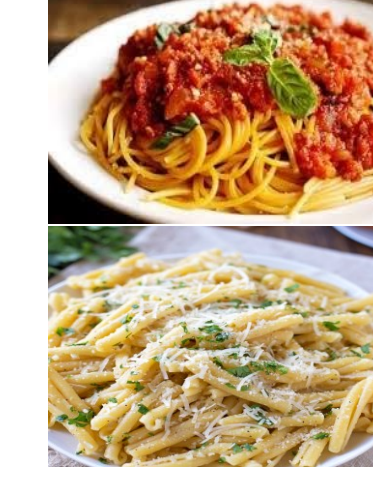

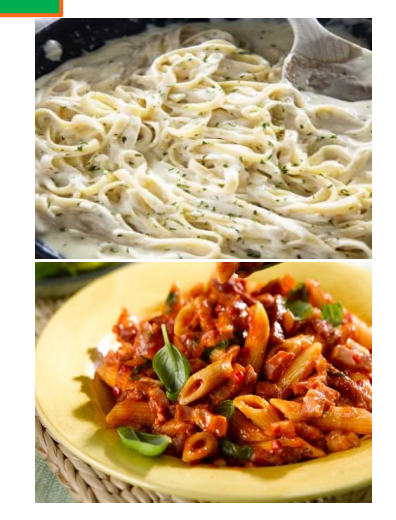

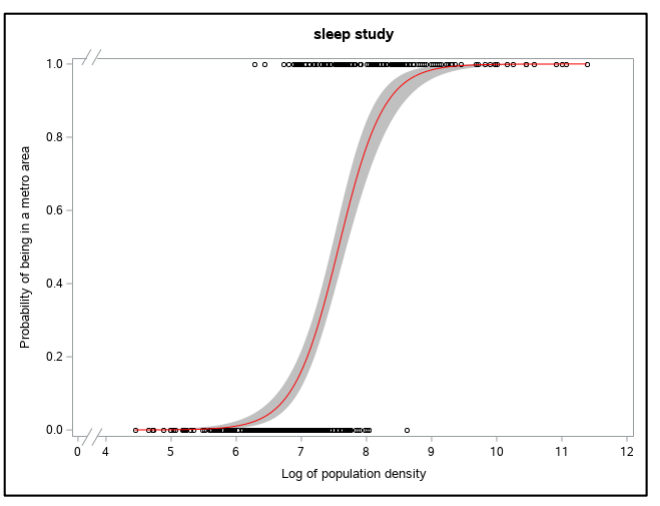

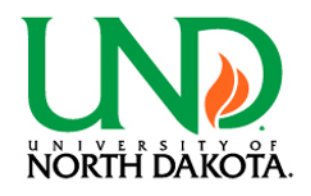

# Other plots cont. 2

### III. Bubble plot upgrade

PROC SGPLOT data=Cars93; bubble x=EngineSize y=RPM size=Horsepower/ group=Type transparency=0.4; inset "Bubble size represents Horsepower" / position=bottomright textattrs=(size=11); yaxis grid values=(3500,4000,4500,5000,5500,6000,6500) labelattrs=(size=12); xaxis grid labelattrs=(size=12);

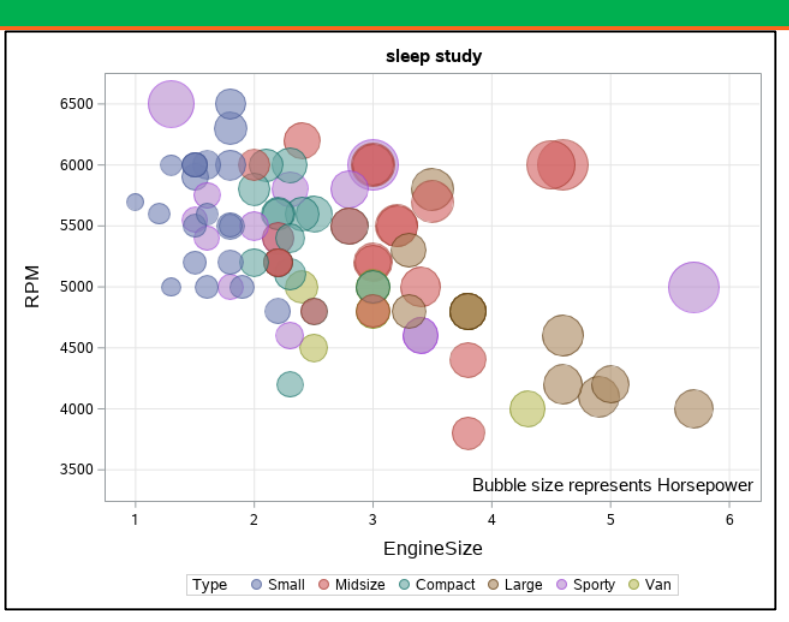

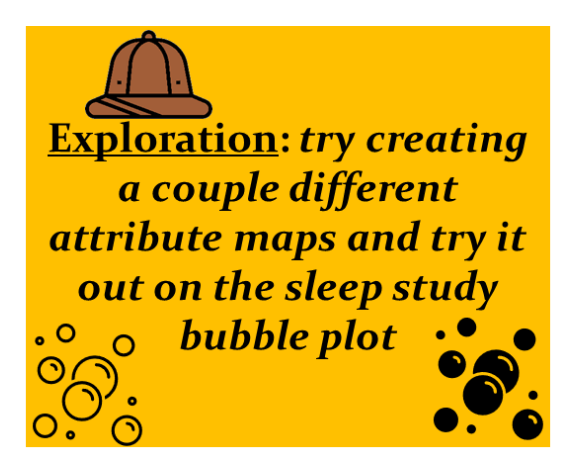

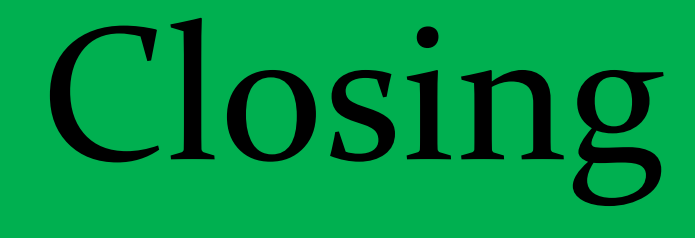

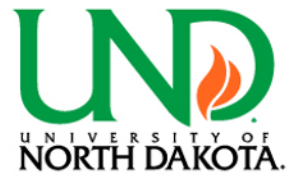

• Please try out the post-test and survey

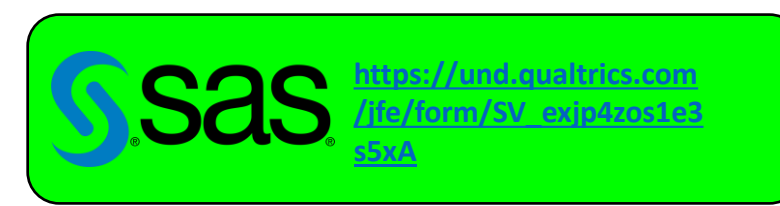

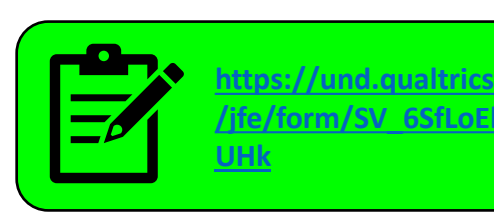

• **Special Treat**: Example SAS-code contains a basic introduction to macros that allow you to generate statistics and prebuilt graphs!

%mean\_test %plot\_tests

• You can find the macro code and examples at the bottom of the SAS-code

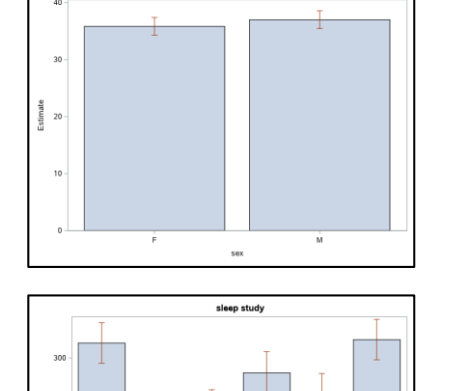

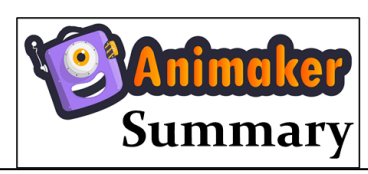

https://app.animaker.com/animo /yLEBSrgOcYo6aX9g/

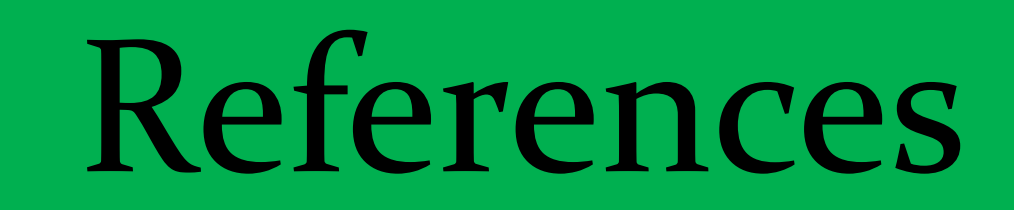

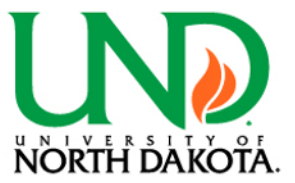

- ✓ https://www.lexjansen.com/wuss/2015/141 Final Paper PDF.pdf
- https://blogs.sas.com/content/iml/2018/12/03/tips-customize-legends-proc-sgplot.html
- https://blogs.sas.com/content/iml/2012/10/17/specify-the-colors-of-groups-in-sas-statistical-graphics.html
- https://communities.sas.com/t5/Graphics-Programming/SGPLOT-VBOX-Change-Category-Color/td-p/425262
- https://communities.sas.com/t5/Graphics-Programming/SGPLOT-VBOX-Change-Category-Color/td-p/608403
- https://documentation.sas.com/?cdcId=pgmsascdc&cdcVersion=9.4\_3.5&docsetId=grstatproc&docsetTarget=n18szqcwir8q2nn10od9hhdh2ksj.htm&locale=en
- https://support.sas.com/content/dam/SAS/support/en/books/pro-template-made-easy-a-guide-for-sas-users/62007 Appendix.pdf
- https://www.sas.com/content/dam/SAS/support/en/sas-global-forum-proceedings/2019/3644-2019.pdf
- https://support.sas.com/kb/52/964.html
- https://www.sas.com/content/dam/SAS/support/en/sas-global-forum-proceedings/2018/2179-2018.pdf
- https://blogs.sas.com/content/graphicallyspeaking/2017/12/19/getting-started-sgplot-part-9-bubble-plot/
- https://documentation.sas.com/?cdcId=pgmsascdc&cdcVersion=9.4 3.5&docsetId=grstatproc&docsetTarget=p0er4dg9tojp05n1sf7maeqdz1d8.htm&locale=en
- ✓ <u>https://blogs.sas.com/content/iml/2018/12/03/tips-customize-legends-proc-sgplot.html</u>
- ✓ ✓ https://support.sas.com/rnd/datavisualization/yourGraphs/businessQuick/bubble/

### Acknowledgements

- The DaCCoTA is supported by the National Institute of General Medical Sciences of the National Institutes of Health under Award Number U54GM128729.
- For the labs that use the Biostatistics, Epidemiology, and Research Design Core in any way, including this Module, please acknowledge us for publications. "Research reported in this publication was supported by DaCCoTA (the National Institute of General Medical Sciences of the National Institutes of Health under Award Number U54GM128729)".

### Daccota DAKOTA CANCER COLLABORATIVE ON TRANSLATIONAL ACTIVITY

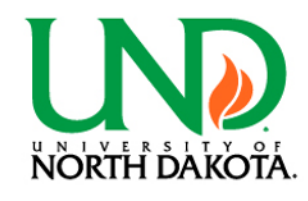